### 6 BLISS<sup>™</sup>Automation Changing Wi-Fi Networks Quick Guide

#### **Getting Started**

- Be sure that your device is connected to the Wi-Fi network you are moving the bridge to
- 1. Tap the three lines in the top left corner of the screen

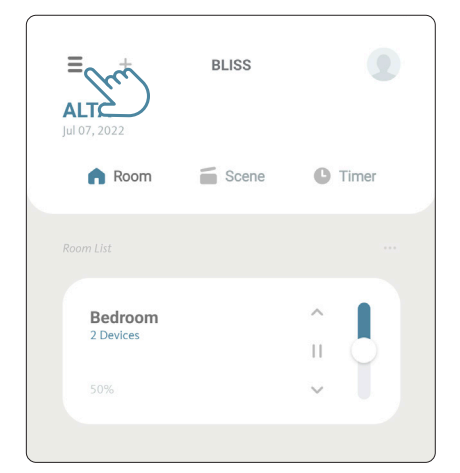

#### 2. Tap the "Locations" option for the menu

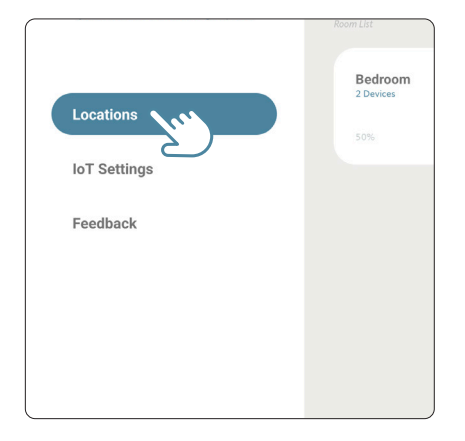

# 3. Tap the Settings icon (nut) next to your listed location

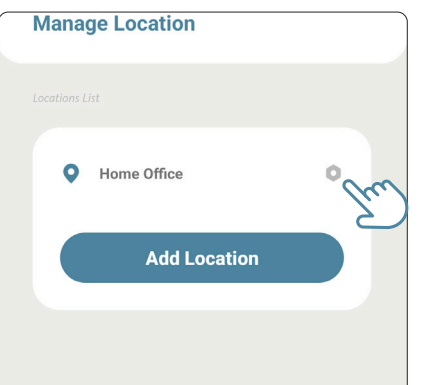

4. Tap the setting icon (nut) next to the bridge you would like to change

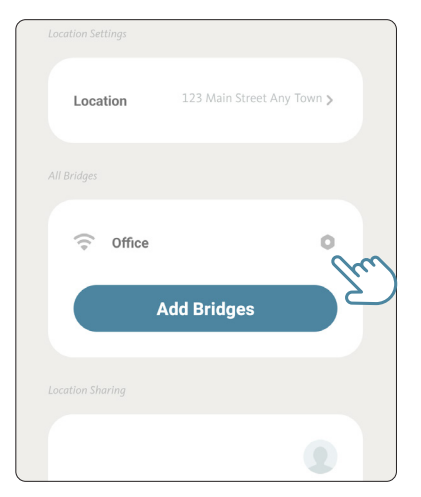

5. Tap the "Update Wi-Fi" option in the middle of the screen

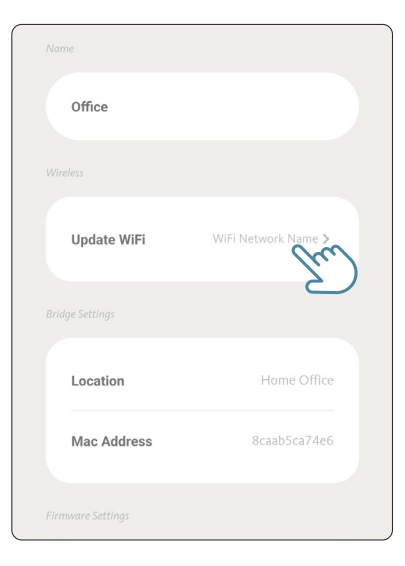

5. Select the correct Wi-Fi network from the list of options

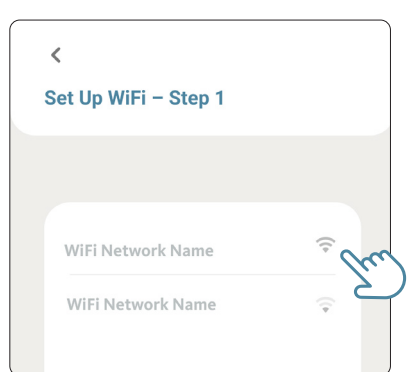

### BLISS<sup>™</sup>Automation Changing Wi-Fi Networks Quick Guide - continued

# 6. Enter the password for the Wi-Fi network and press "Connect"

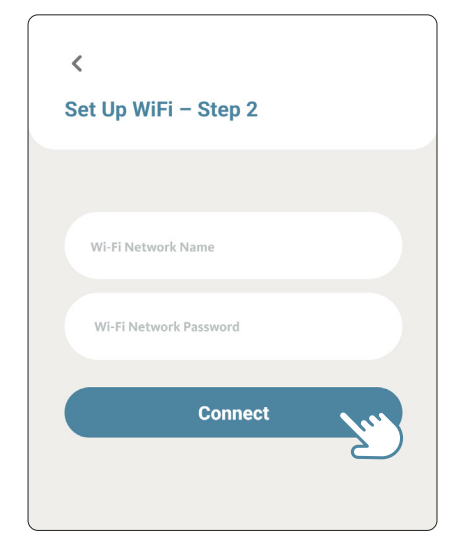

7. Press and hold the button on the Bliss Bridge until the light starts flashing purple, about 2 seconds, then tap "Next"

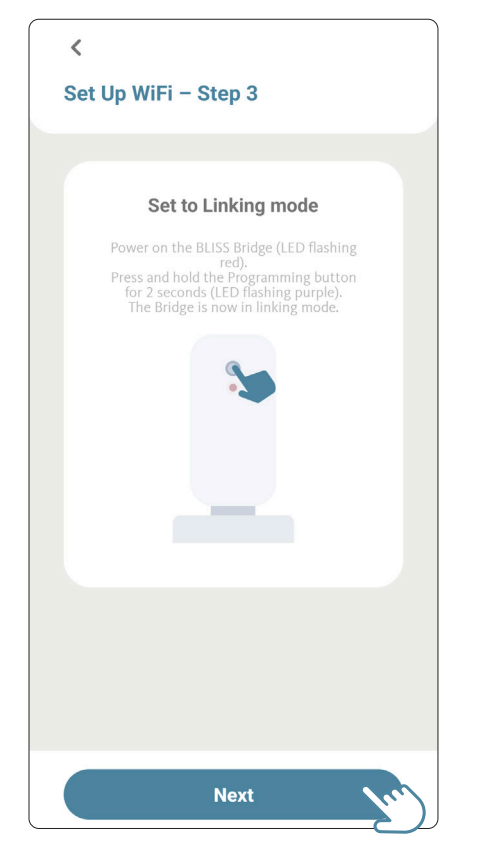

8. On the next screen tap "Next" to open your phone's Wi-Fi settings

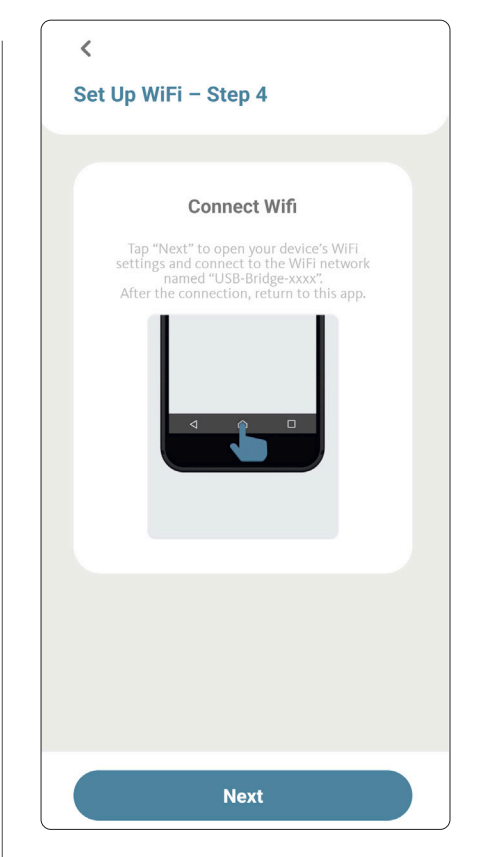

- 9. Connect to the network named "USB-Bridge-xxxx" or something similar
- 10. Once connected, open your already running apps and return to the Bliss app. You will see the Bridge attempting to pair to the new network

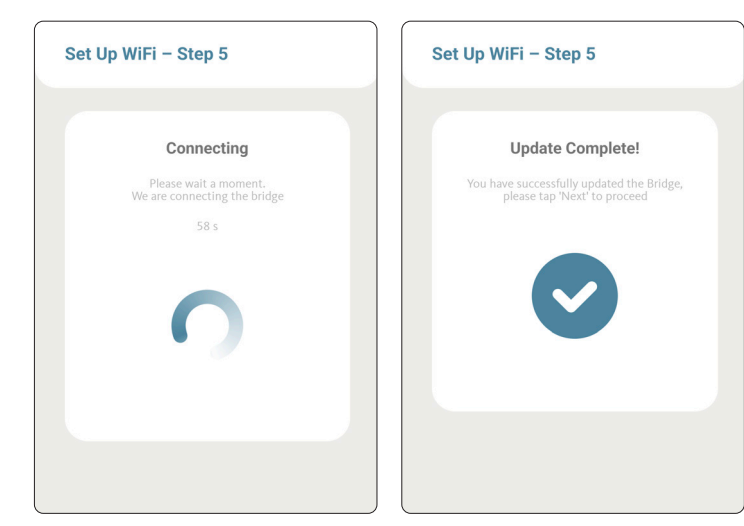

Your bridge has now been paired to the new Wi-Fi network